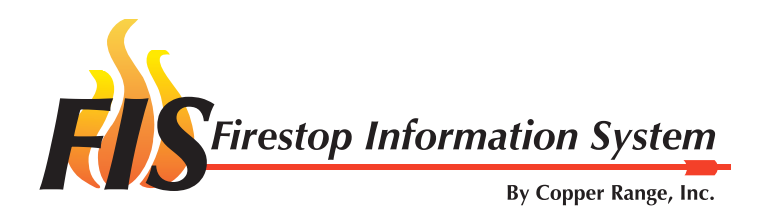

# **Table of Contents**

| Purpose               |                           |
|-----------------------|---------------------------|
| System Requi          | rements                   |
| User Roles            |                           |
| Logging into F        | IS                        |
| FIS Home Pag          | e4                        |
| Survey and Re ID Page | pair Report               |
| ID I ugo              | ocation/Context           |
|                       |                           |
| L                     |                           |
| E                     | Before and After Images   |
| A                     | Additional Documentation  |
|                       | Upload Document           |
|                       | Add UL System             |
|                       | Add Engineering Judgment  |
|                       | Add Cold Smoke Seal       |
| Repair Estim          | ate Page                  |
| Offline Softwa        | re Installation and Usage |

#### Purpose

This document provides information regarding the FIS site pages and their usage. You will find general information at the beginning of this document, followed by detailed descriptions of how to use each site page.

#### **System Requirements**

Acceptable browsers include Internet Explorer version 5 or higher, Firefox, and Safari. Other browsers are being tested.

The Web browser must be configured with cookies enabled. Note that cookies are used only for improving efficiency and are NOT used to track user movements on the Web site or to collect personal information. For more details about users' privacy while using FIS, please see the Copper Range Privacy Statement.

#### **User Roles**

There are six levels of User Roles defined to the system.

- Administrator Can do anything defined in the system. That includes creating and deleting users, adding and deleting: accounts, facilities, facility books, floor plans, deficiencies and cost estimates.
- *Firestopper, Firestop Manager, Firestop Foreman* Can add and delete deficiencies for any facility; view facility books for any facility.
- Estimator Can add and delete cost estimates for any facility; view facility books for any facility.
- Auditor Can view cost estimates and facility books for any facility.
- Customer Can view cost estimates and facility books for any facility owned by the customer.
- Inspector and Vendor Can view facility books for any facility they have been given permission by an Administrator.

## Logging into the FIS

Once you are entered as a registered user by an administrator, you will be sent any email with a temporary login name and password. Select the link, and you will be directed to the Login page.

You have been given a new account for Demo's Firestopping Information System. Your temporary username is 'vHXRA8', and your temporary password is 'aSUc9V'. To login, go to <a href="https://fis.copperrange.com/demo/fis/">https://fis.copperrange.com/demo/fis/</a> and enter your login information. Once logged in, you should change your username and password by clicking the 'Change Profile' link at the top of the page.

If you have any questions, direct them to support@fis.copperrange.com.

On the FIS Member Login Page, type in the login name and password you were assigned in the registration email.

After logging in, assign your own login name and password by selecting Change Profile.

Login names are unique for every FIS user, and passwords must be at least 6 characters in length.

Should you forget your login name and/or password, there is a link on the Login page you can use for assistance.

| Demo |                                   |
|------|-----------------------------------|
|      | Firestopping Information System   |
|      | Member Login                      |
|      | Username:                         |
|      | Password:                         |
|      | Login                             |
|      | Forgot your username or password? |

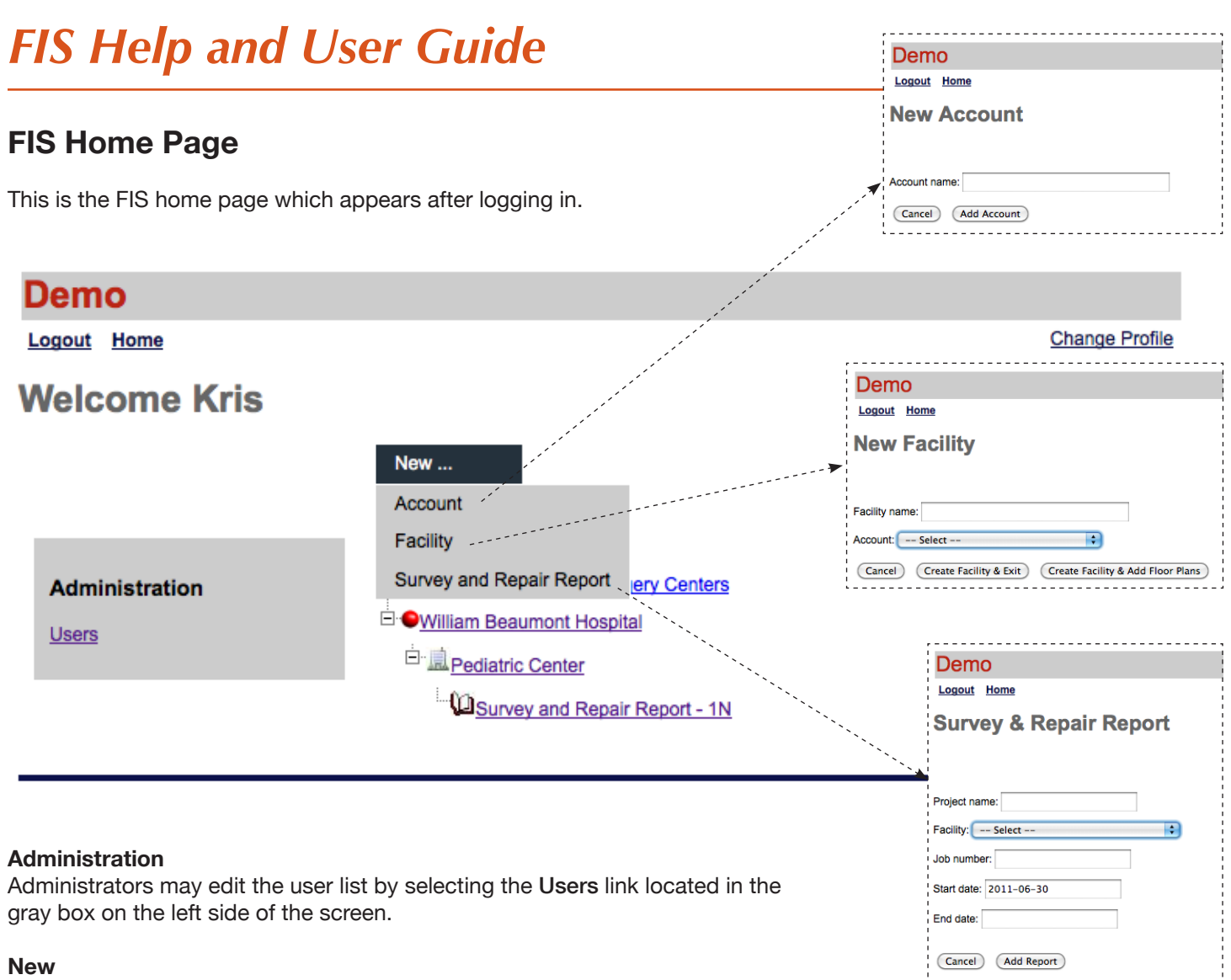

This drop down menu allows you to create, in order, a new Account (customer), Facility (the building or project associated with the account) or Survey and Repair Report (the documentation associated with a facility's firestopping actions).

- Account Add a new account.
- **Facility** Add a new facility, select the account to which it corresponds and upload floor plans for that facility. Imported floor plan images need to be in JPEG format.
- Survey and Repair Report Add a new report, assign a start and end date and select the facility to which it corresponds.

#### Change Profile

Select this link to change your user account information.

#### Logout

Select this link to log out of FIS.

### **Survey and Repair Report**

| Demo                                                                                                  |                      |
|----------------------------------------------------------------------------------------------------|----------------------|
| Logout Home                                                                                           |                      |
| Survey & Repair Report                                                                                |                      |
| Project name: 1N Job number: J-2345                                                                   | Save for Offline Use |
| Facility: Pediatric Center +                                                                          |                      |
| Start date: 2011-06-13 End date:                                                                      |                      |
| Finalized:                                                                                            |                      |
| Return         Delete Report         Update Report         Print Report         View Detailed Summary |                      |

When you select the Survey and Repair Report you created for a facility on the Home Page, the report page will open.

The top half of the screen shows the **Project Name, Job Number, Facility, and Dates** entered when the Survey and Repair report was created.

Next, the options include:

- Return Returns you to the Home Page
- Delete Report Deletes the entire Survey and Repair Report
- Update Report Click on this if you make updates to the upper section
- View Repair Estimates Link to the Repair Estimate site page
- **Finalized** When all repairs are completed, click on this box and all reports become read-only. Editting options disappear. The action can be reversed simply by clicking the box again.

### Survey and Repair Report - continued

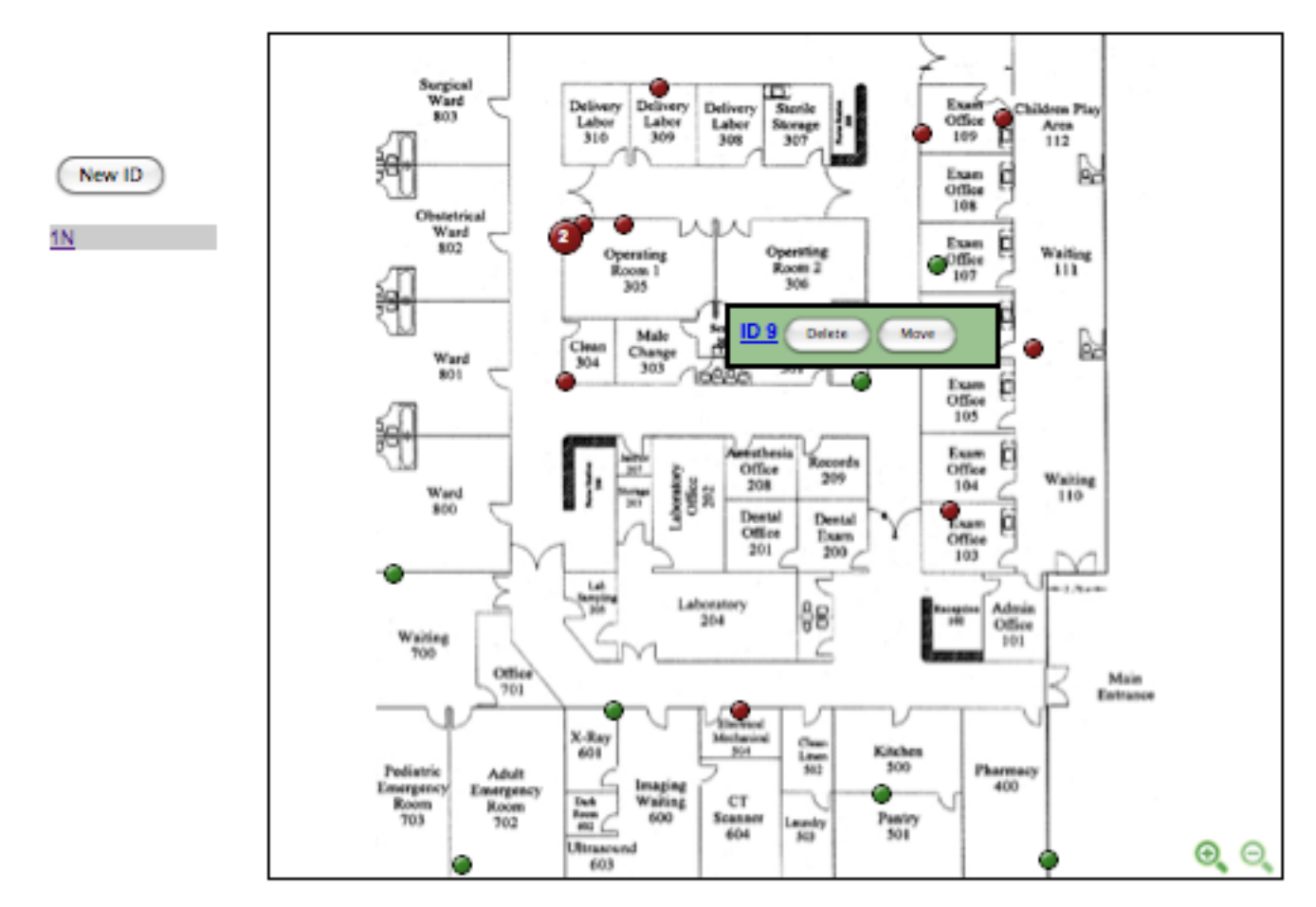

#### Floor Plan

To place a numbered icon on the floor plan:

- Click on **New ID** to the left of the floor plan.
- Click on the floor plan where you want to indicate the new deficiency.

To reposition an icon on the floor plan:

- Roll the mouse over the icon and select Move.
- Click on the floor plan where you want the icon to be repositioned.

To delete an icon on the floor plan:

• Roll the mouse over the icon and select **Delete.** 

To open a report from the floor plan:

- Roll the mouse over the icon and select the **ID** number, and the report will pop up (it may show up behind the current window).
- NOTE: If you have pop-ups blocked on your computer, you may need to adjust those preferences to allow pop-ups.

To zoom in and out on the floor plan, click on one of the magnifying glasses in the bottom right corner of the floor plan.

## **ID Page**

ID 9

| 1N Print Close                                                                                                    |                                                                                          |
|----------------------------------------------------------------------------------------------------|------------------------------------------------------------------------------------------|
| Edit<br>1N, Operating room<br>East Wall (rating: 2 hr)<br>Location/Context: Sprinkled: Yes - Area<br>Reference Owner Work Order No:<br>Installer: Held, Kris; Foreman: None<br>Add Deficiency Select Co                              | ID 9<br>1N<br>Save Cancel                                                                |
| Edit         Remove           Deficiency:         (3) Plastic pipes firestopped with incorrect/unknown materials           Corrective Action:         Enclosed penetrant(s) with rated assembly, removed existing firestop materials | Operating room Location: Location detail: East Wall                                      |
| Before Prev 1 of 2 Next<br>Aug 10, 2011 11:11 AM CDT<br>Upload Image Delete Image                                                                                                    | Rating: 2 hr  Sprinkled: Yes - Area Reference Owner Work Order No: Installer: Held, Kris |
| After<br>Aug 10, 2011 11:12 AM CDT<br>Upload Image Delete Image                                                                                                    | Foreman: None 🛟                                                                          |
| Repair Documentation                                                                                                    |                                                                                          |
| Unsubmitted Engineering Judgement Request                                                                                                    |                                                                                          |

### Location/Context

The top section of the page allows you to select the location of the deficiency.

Select Edit to open that section.

- Type in the room/area in the **Location** box.
- Select the wall location under the Location Detail drop-down menu.
- Select the fire rating of that wall from the Rating drop-down menu.
- Click to indicate if the room is **Sprinkled** in the drop-down menu.
- Type in the Reference Owner Work Order No. if applicable.
- Select the **Installer** and **Foreman** from the drop-down menus.

Select Save to save the information and move on to the next section.

## **ID** Page - continued

### **Deficiency and Repair**

The next section of the page allows you to select the type of deficiency and repair action.

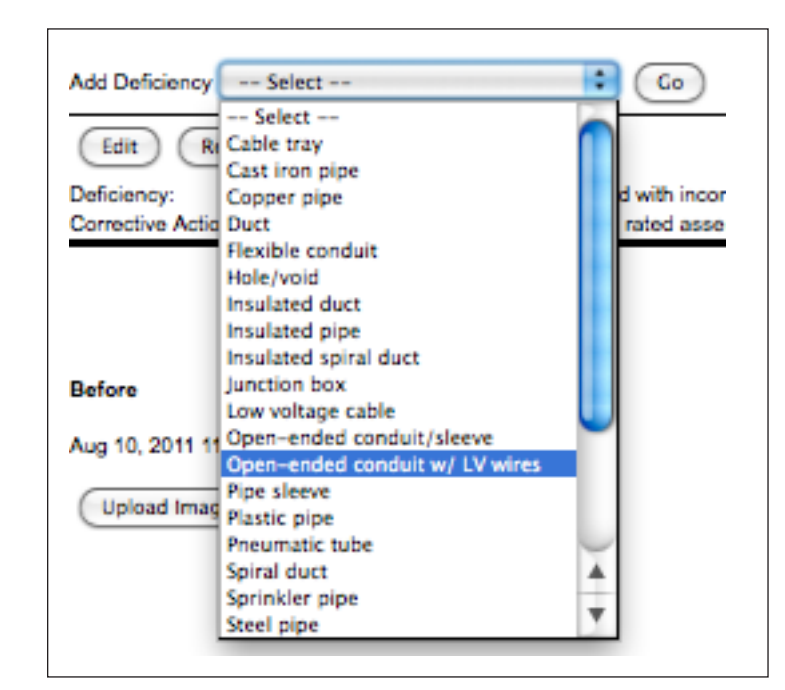

Select the penetrant from the pre-loaded list in the **Add Deficiency** drop-down menu and click **Go**.

Select Edit under that menu.

- Select the number of **Penetrants** from the pre-loaded list.
- Select the **Deficiency(s)** from the pre-loaded list.
- Select the **Repair(s)** from the pre-loaded list.
- Any additional comments may be typed in the **Comments** field.

NOTE: To select more than one deficiency or corrective measure, hold down the Control key on a PC or the Command key on a Mac while you select the options.

Select **Save** to save the information and move on to the next section.

| Save Cancel                                                                                                    |
|----------------------------------------------------------------------------------------------------|
| Quantity: 3                                                                                                    |
| not firestopped           firestopped with incorrect/unknown materials           Deficiencies:         with existing firestopping incomplete/voids           Hold down "Control", or "Command" on a Mac, to select more than one.           enclosed penetrant(s) with rated assembly |
| Repairs: filled with mortar Hold down "Control", or "Command" on a Mac, to select more than one.                                                                                                    |
| Comments:                                                                                                    |

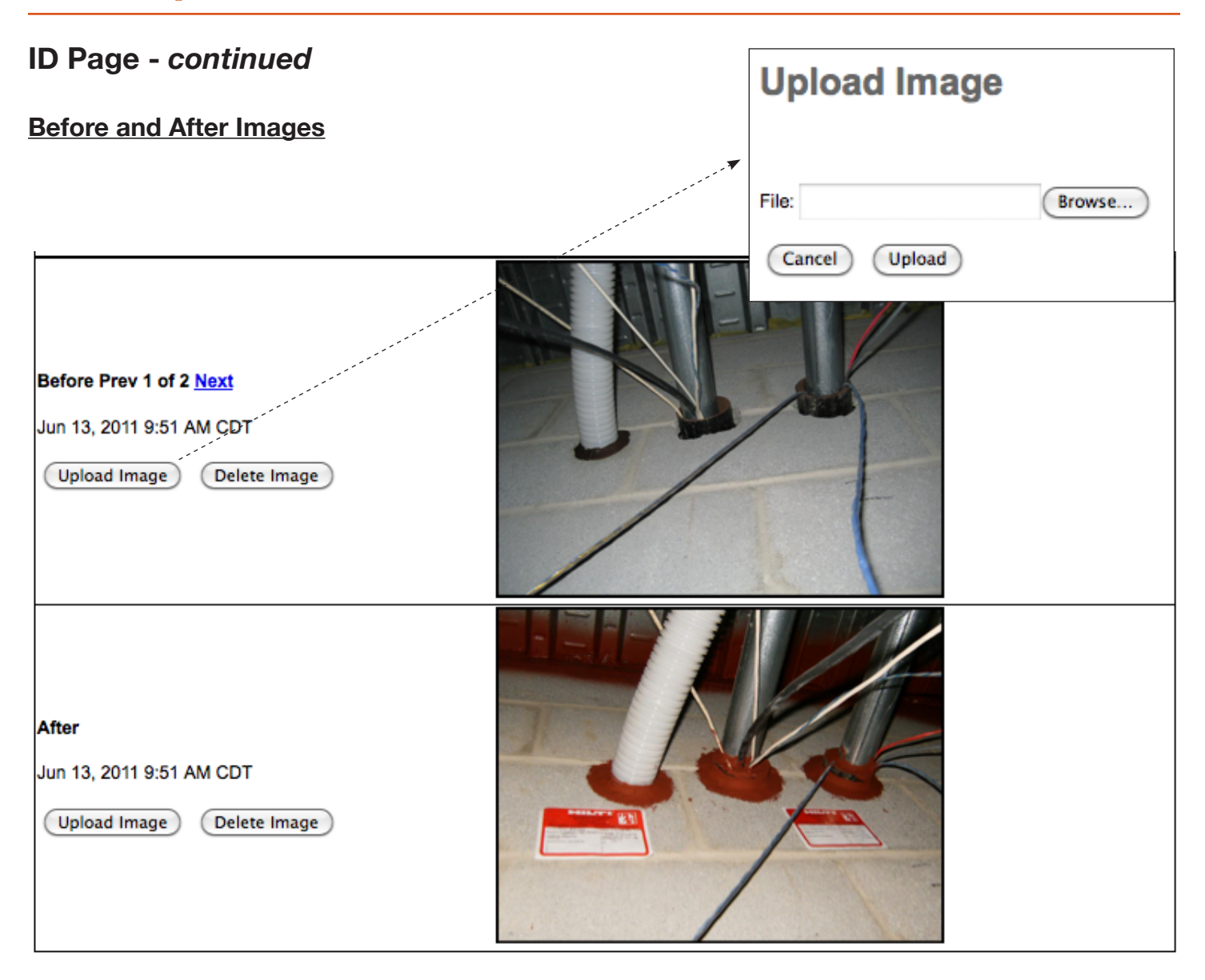

The next section of the page allows you to upload before and after images of the firestop deficiency and repair. These images need to be in JPEG format.

#### Select Upload Image.

Select **Browse**, and choose the photo from the images uploaded from your Eye-Fi card and saved in the destination folder on your computer.

To select a different image, click **Delete Image**, or to add additional images, click **Upload Image** and repeat above.

### **Issue - Additional Documentation**

The last section of the page allows you to add additional repair documentation to include with the Survey and Repair Report. These documentation files need to be in PDF format.

| Repair Documentation                                                     |
|--------------------------------------------------------------------------|
| <u>Cold Smoke Seal</u> Remove                                            |
| Unsubmitted Engineering Judgement Request     Remove                     |
| Upload Document Add UL System Request Engr. Judgment Add Cold Smoke Seal |

### **Upload Document**

- Select Browse and choose the file which you want to upload.
- Type the description of the file in the **Description** field.
- Select Upload.

| $\bigcirc \bigcirc \bigcirc \bigcirc$ | Upload Document | $\bigcirc$ |
|---------------------------------------|-----------------|------------|
| Upload Document                       |                 |            |
|                                       |                 |            |
|                                       |                 |            |
| File: Browse                          |                 |            |
| Description:                          |                 |            |
| Cancel Upload                         |                 |            |
|                                       |                 |            |

#### Add UL System

- Type in the UL Code in the **Code** field.
- Select a Vendor either Hilti or STI
- Select Submit and the UL documentation will appear. An example:

| $\odot \odot \odot$ | Add System Document |                                                                                                    |  |
|---------------------|---------------------|----------------------------------------------------------------------------------------------------|--|
| Add System Document | Add System Document | ■ 17-1.pdf                                                                                                    |  |
|                     |                     | <list-item><list-item><list-item><list-item><list-item><list-item><list-item><list-item><list-item><list-item><list-item><list-item><list-item><list-item><list-item><list-item><list-item><list-item><list-item></list-item></list-item></list-item></list-item></list-item></list-item></list-item></list-item></list-item></list-item></list-item></list-item></list-item></list-item></list-item></list-item></list-item></list-item></list-item> |  |

### Issue - Additional Documentation - continued

#### **Add Engineering Judgment**

- Select **Repair Type** either a *Through Penetration* or a *Joint System*.
- Select Continue and the Engineering Judgment Request will open.

| 00                                 | Add Judgement 0   |  |
|------------------------------------|-------------------|--|
| Add Engineering Judgment           |                   |  |
|                                    |                   |  |
| Repair Type: Through Penetration 💠 |                   |  |
| Cancel Continue                    |                   |  |
|                                    |                   |  |
|                                    | Copper Range Inc. |  |

| C C C Engineering Judgement Request                                                   | 0   |
|---------------------------------------------------------------------------------------|-----|
| Engineering Judgment Request                                                          | ſ   |
|                                                                                       |     |
| Vendor Hilli                                                                          |     |
| Date                                                                                  |     |
| Contact Name:                                                                         |     |
|                                                                                       |     |
|                                                                                       |     |
|                                                                                       |     |
| Project Name: Medical Building, First Floor                                           |     |
| Type and Thickness of penetrated wall or floor (ex. 4" concrete floor):               |     |
| Fire Rating (hrs.):                                                                   |     |
| Referenced UL System:                                                                 |     |
|                                                                                       |     |
|                                                                                       |     |
|                                                                                       |     |
|                                                                                       |     |
| Date Required:                                                                        |     |
| Insulation Type and Thickness:                                                        | - 1 |
| Type and size of penetrant(s) (ex. (1) 6" steel pipe): (3) Copper pipe, (1) Duct, (1) |     |
| Sleeved?                                                                              |     |
| Size and shape of opening (if sleeved, specify type and size):                        |     |

Type in the information in the required fields, then select **Save** or **Submit** at the bottom.

### Issue - Additional Documentation - continued

#### Add Cold Smoke Seal

• Select **Add Cold Smoke Seal** and the report will indicate that a cold smoke seal has been added and the following pdf will be attached.

### Cold Smoke Seal

A Cold Smoke Seal utilizes firestop or building materials installed to impede the passage of low temperature smoke and air infiltration only. Means and methods used for this installation do not achieve or improve the designated rating of a wall or floor assembly. Cold Smoke Seals are applied in Smoke Tight Partitions. Note: Cold Smoke Seals are used in a rated wall or floor assembly only if directed by the Owner to do so.

### **Repair Estimate**

On the Survey and Repair Report site page, select **View Repair Estimate.** An itemized list of the firestopping repairs will appear. Depending on your user level, you may either simply view the list of repair cost estimates, or view, add, delete or revise the estimates.

Pediatric Center 1N Repair Estimate June 30, 2011

#### 1N 🛟

| Ħ | Location    | Loc. Detail | Rating | Deficency                                                                                                    | Repair                                                                                                    | Sprinkled | Est. Cost |
|---|-------------|-------------|--------|----------------------------------------------------------------------------------------------------|----------------------------------------------------------------------------------------------------|-----------|-----------|
| 1 | Exam room 1 | West Wall   | 2 hr   | <ol> <li>(3) Copper pipes: with drywall installed over drywall</li> <li>(3) Copper pipes: not firestopped</li> </ol> | <ol> <li>Filled with mortar, created proper annular space, installed CP-606 fire caulk</li> <li>Filled with mortar.</li> </ol> | No        |           |
|   |             |             |        | 2. (5) Copper pipes, not mestopped                                                                                   | 2. Filled with Honda                                                                                                    |           |           |
| 2 |             | Unspecified | -      |                                                                                                    |                                                                                                    | -         |           |
| 3 |             | Unspecified | -      | (1) Low voltage cable:                                                                                               |                                                                                                    | -         |           |
|   |             |             |        |                                                                                                    |                                                                                                    | Total:    | \$0       |

Return

### **Offline Software Installation and Usage**

When working in an environment where there is no internet connectivity, local software is provided that will allow you to use the FIS while offline. When internet connectivity is restored, all data that was input will upload automatically to the system.

Copper Range will email you an **fis.zip** file with all the necessary data for the offline software. After you receive the file, follow these steps, in order, to install:

- 1. Save or drag the fis.zip file to your desktop.
- 2. Right click on the fis.zip file and select **Extract**.
- 3. Open the fis folder on your desktop.
- 4. Click/open the fis.vbs file (VBScript Script File) within the fis folder.

| File and Folder Tasks     | * | Constant.         |          |                       |                   |
|---------------------------|---|-------------------|----------|-----------------------|-------------------|
|                           |   |                   |          | File Folder           | 8/4/2011 5:42 PM  |
|                           |   | core              |          | File Folder           | 8/4/2011 5:01 PM  |
| Other Places              | ۲ | Custom 🔁          |          | File Folder           | 8/4/2011 5:00 PM  |
| 🚳 Daaktaa                 |   | 🚞 media           |          | File Folder           | 8/4/2011 5:00 PM  |
| Uesktop                   |   | 🚞 store           |          | File Folder           | 8/4/2011 5:00 PM  |
| 📋 My Documents            |   | 🚾initpy           | 0 KB     | PY File               | 5/2/2011 5:34 PM  |
| 🛅 Shared Documents        |   | 🔤initpyc          | 1 KB     | PYC File              | 8/4/2011 5:01 PM  |
| 😡 My Computer             |   | 🔟 _hashlib.pyd    | 281 KB   | PYD File              | 7/4/2010 9:04 AM  |
| 🥥 My Network Places       |   | 🔟 _socket.pyd     | 40 KB    | PYD File              | 7/4/2010 9:03 AM  |
|                           |   | 🔟 _sqlite3.pyd    | 56 KB    | PYD File              | 7/4/2010 9:03 AM  |
|                           |   | 🔟 _ssl.pyd        | 705 KB   | PYD File              | 7/4/2010 9:03 AM  |
| Details                   | * | 🔤 bz2.pyd         | 70 KB    | PYD File              | 7/4/2010 9:03 AM  |
| ~                         |   | 💿 fis.bat         | 1 KB     | MS-DOS Batch File     | 5/2/2011 5:34 PM  |
| <b>fis</b><br>File Folder |   | 📓 fis.vbs 🎸       | 1 KB     | VBScript Script File  | 7/4/2011 12:28 PM |
| Data Modified: Vectorday  |   | 🔊 fis_kasco.db    | 127 KB   | Data Base File        | 8/4/2011 5:42 PM  |
| August 04, 2011, 5:42 PM  |   | 🔤 pyexpat.pyd     | 150 KB   | PYD File              | 7/4/2010 9:04 AM  |
|                           |   | 🔊 python27.dll    | 2,233 KB | Application Extension | 7/4/2010 9:03 AM  |
|                           |   | 🔤 select.pyd      | 12 KB    | PYD File              | 7/4/2010 9:04 AM  |
|                           |   | server.exe        | 2,842 KB | Application           | 8/4/2011 12:39 PM |
|                           |   | 📼 settings.py     | 5 KB     | PY File               | 8/4/2011 12:38 PM |
|                           |   | 🔤 settings.pyc    | 3 KB     | PYC File              | 8/4/2011 5:01 PM  |
|                           |   | 🔊 sqlite3.dll     | 621 KB   | Application Extension | 7/4/2010 9:03 AM  |
|                           |   | 🔟 unicodedata.pyd | 672 KB   | PYD File              | 7/4/2010 9:03 AM  |
|                           |   |                   |          |                       |                   |

Screens will appear the same, and information that was cached (Saved for Offline Use) will be seen in the offline mode. You will be able to document new deficiencies, reports, and upload photos, however, previously documented issues will not appear on the floor plans, nor can they be accessed. The software is merely a way to store new information until the system reconnects to the Internet.